# **Marcadores Qualitativos**

# 1. Introdução

Os Marcadores Qualitativos são instrumentos que viabilizam a "etiquetagem" de Planos Orçamentários (POs), atendendo a necessidades de identificação de despesas específicas que não são supridas pelos classificadores orçamentários tradicionais.

Trata-se de ferramenta gerencial (não constante da LOA), flexível e descentralizada, uma vez que as Unidades Orçamentárias e os Órgãos Setoriais também realizarão marcações nos seus momentos de edição dos POs.

Cada marcador está vinculado a um tipo de marcador, que define a categoria da classificação aplicada. A criação dos tipos de marcadores e dos próprios marcadores será realizada pela Secretaria de Orçamento Federal (SOF), com base nas necessidades identificadas.

Exemplo de tipo de marcador e de seus marcadores associados:

| Tipo de Marcador    | Marcador                                                        |
|---------------------|-----------------------------------------------------------------|
|                     | Combate à Fome e Redução das Desigualdades                      |
|                     | Educação Básica                                                 |
| Driaridadas a Matas | Saúde: Atenção Primária e Atenção Especializada                 |
| Prioriudues e Melas | Programa de Aceleração do Crescimento - Novo PAC                |
|                     | Neoindustrialização, Trabalho, Emprego e Renda                  |
|                     | Combate ao Desmatamento e Enfrentamento da Emergência Climática |

Os tipos de marcadores podem ser:

- 1. **Múltiplos**: mais de um marcador do tipo pode ser aplicado ao mesmo PO.
- 2. Únicos: permitem a seleção de apenas um marcador por tipo para cada PO.
- 3. **Exaustivos**: é obrigatória a marcação de todos os POs com ao menos um marcador do tipo (tipos de marcadores exaustivos podem ser múltiplos ou únicos).

A aplicação dos tipos de marcadores e dos marcadores pode ser restringida por filtros definidos pela SOF, de acordo com as especificidades de cada caso. Esses filtros podem considerar atributos como o órgão responsável, a unidade orçamentária, o programa, ou até mesmo outros marcadores previamente aplicados. Dessa forma, nem todos os tipos de marcadores e marcadores estarão disponíveis para todos os Planos Orçamentários.

Para apoiar o correto uso dessa funcionalidade, recomenda-se a leitura do Dicionário de Marcadores, que apresenta a relação atualizada dos tipos de marcadores e de seus respectivos marcadores disponibilizados no SIOP, além das regras de aplicação e dos filtros associados a cada um.

# 2. Marcação - Planos Orçamentários (POs)

Após a criação dos marcadores pela SOF, eles ficam disponíveis para associação aos Planos

Orçamentários. Essa associação permite qualificar os POs com informações relevantes que podem ser utilizadas para análise, planejamento e relatórios.

Para aplicação dos marcadores, **é necessário que o PO esteja disponível para edição pelo usuário**. Portanto, antes de iniciar as marcações, certifique-se de que <u>o PO se encontra no seu</u> <u>momento de elaboração do PLOA ou, quando se tratar de marcação de PO do exercício corrente, que ele esteja em momento de revisão (disponível apenas para a SOF) ou de <u>alterações orçamentárias</u>.</u>

Ao acessar a tela de POs, é possível verificar o campo "Marcadores" ao final da página.

|                                                                                                    | -                                                                                                    |                  |                        |                 |                   |                             |          |                                                                                    |                |
|----------------------------------------------------------------------------------------------------|----------------------------------------------------------------------------------------------------|------------------|------------------------|-----------------|-------------------|-----------------------------|----------|------------------------------------------------------------------------------------|----------------|
| alvar 📋 Exclu                                                                                                    | ir 🖪 Enviar 🖪 Captura                                                                                   | ar 💽 Retornar    | 🖨 Cancelar 🎍           | Validar 📑 Es    | spelho 🗛 💪        | Pa 🗛 - 🦂 - 🍏 -              | •        |                                                                                    |                |
| vrmações Bás                                                                                                    | icas Informações C                                                                                      | omplementares    | Implement              | ação Par        | rticipação Social | Planos Orçament             | ários    |                                                                                    |                |
| Detalhamento                                                                                                    | obrigatório em planos orça                                                                              | amentários difer | entes do PO 0000       |                 |                   |                             |          |                                                                                    |                |
|                                                                                                    |                                                                                                    |                  |                        |                 |                   |                             |          | Novo                                                                               | PO PO Reservad |
| PO                                                                                                    |                                                                                                    |                  |                        | Tir             | tulo              |                             |          |                                                                                    | Î              |
| 000 Refo                                                                                                    | rma dos Imóveis Funcionai                                                                               | is Destinados à  | Moradia dos Depu       | utados Federais |                   |                             |          |                                                                                    | <u>)</u>       |
| 1/1                                                                                                    |                                                                                                    |                  |                        |                 |                   |                             |          |                                                                                    | 1 re           |
| alhamento de                                                                                                    | PO - Plano Orcamentári                                                                                  | 0                |                        |                 |                   |                             |          |                                                                                    |                |
|                                                                                                    | ro - Plano orçamentan                                                                                   |                  |                        |                 |                   |                             |          |                                                                                    |                |
|                                                                                                    |                                                                                                    |                  |                        |                 |                   |                             |          | 🦂 - 🕥                                                                              | Aplicar Canc   |
| lódigo Títu                                                                                                    | lo                                                                                                    |                  |                        |                 |                   |                             |          |                                                                                    |                |
| 0000 Re                                                                                                    | forma dos Imóveis Funcior                                                                               | nais Destinados  | à Moradia dos De       | eputados Federa | nis               |                             |          |                                                                                    |                |
| aracterização                                                                                                    | ediário                                                                                                 |                  |                        |                 |                   |                             |          |                                                                                    |                |
| Caracterização<br>Produto Interm<br>Unidade de Me                                                                                                    | ediário                                                                                                 |                  |                        |                 |                   |                             |          |                                                                                    |                |
| Produto Interm<br>Inidade de Me                                                                                                    | ediário<br>ediário                                                                                      |                  |                        |                 |                   |                             |          |                                                                                    |                |
| Produto Interm<br>Inidade de Me                                                                                                    | ediário<br>Idida                                                                                        |                  |                        |                 |                   |                             |          |                                                                                    | Consul         |
| iaracterização<br>Iroduto Interm<br>Inidade de Me<br>Inidade Respo<br>Inidade Respo                                                                                                    | ediário<br>dida<br>onsável                                                                              |                  |                        |                 |                   |                             |          |                                                                                    | Consul         |
| Produto Interm<br>Inidade de Me<br>Inidade Respo<br>Inidade Respo<br>Inidade Respo                                                                                                    | ediário<br>dida<br>onsável<br>20<br>priação                                                             | Tem              | itica                  |                 | Acom              | penhamento                  |          | Identificador do Acomp                                                             | Consul         |
| Produto Interm<br>Inidade de Me<br>Inidade Respo<br>Inidador do I<br>Tipo de Apro<br>D - Não Atri                                                                                                    | ediário<br>dida<br>onsável<br>20<br>priação<br>buído                                                    | Tem.             | ítica<br>Não Atribuído |                 | Acom              | panhamento<br>Jão Atribuído | ×.       | Identificador do Acomy<br>00 - Não Atribuído                                       | Consul         |
| Produto Interm<br>Inidade de Me<br>Inidade Respo<br>Inidade Respo<br>Inidade Respo<br>Inidade Respo<br>Inidade Respo<br>Inidade Respo<br>Inidade Apro<br>D - Não Atri<br>Detalhe do A                                                                                                    | ediário<br>dida<br>onsável<br>>O<br>priação<br>buído<br>companhamento                                   | ▼ 0-             | ítica<br>Não Atribuído |                 | Acom<br>V 0-1     | panhamento<br>Jão Atribuído | ~        | Identificador do Acomp<br>00 - Não Atribuído<br>Item da NFSP                       | Consul         |
| Produto Interm<br>Jnidade de Me<br>Jnidade Respo<br>ndicador do I<br>Tipo de Apro<br>D - Não Atri<br>Detalhe do A<br>00 - Não At                                                                                                    | ediário<br>edida<br>edida<br>posável<br>?O<br>priação<br>buído<br>companhamento<br>ribuído              | ▼ 0-             | itica<br>Não Atribuído |                 | Acom<br>• 0-1     | panhamento<br>Vão Atribuído | <b>v</b> | Identificador do Acomp<br>00 - Não Atribuído<br>Item da NFSP<br>00 - Não Atribuído | Consul         |
| Produto Interm<br>Jnidade de Me<br>Jnidade Respo<br>ndicador do I<br>Tipo de Apro<br>D - Não Atri<br>Detalhe do A<br>D0 - Não At                                                                                                    | ediário<br>edida<br>edida<br>onsável<br>>0<br>oriação<br>buído<br>companhamento<br>ribuído<br>dicador   | ▼ 0-<br>▼        | itica<br>Não Atribuído |                 | Acom<br>V 0-1     | panhamento<br>Mão Atribuído | <b>v</b> | Identificador do Acomy<br>00 - Não Atribuído<br>Item da NFSP<br>00 - Não Atribuído | Consul         |
| Produto Interm<br>Jnidade de Me<br>Jnidade Respi<br>ndicador do I<br>Tipo de Apro<br>Detalhe do A<br>Do - Não Atri<br>Código do In<br>0.0.0.00.00                                                                                                    | ediário<br>ediário<br>edida<br>onsável<br>20<br>priação<br>buído<br>companhamento<br>ribuído<br>dicador | ▼ 0-             | itica<br>Não Atribuído |                 | Acom<br>• 0-1     | panhamento<br>Não Atribuído | ▼        | Identificador do Acomy<br>00 - Não Atribuído<br>Item da NFSP<br>00 - Não Atribuído | Consul         |
| Produto Interm<br>Inidade de Me<br>Inidade Respi<br>Inidade Respi<br>I | ediário<br>ediário<br>edida<br>onsável<br>20<br>priação<br>buído<br>companhamento<br>ribuído<br>dicador | ▼ 0-             | itica<br>Não Atribuído |                 | Acom<br>• 0-1     | panhamento<br>Vão Atribuído | ·        | Identificador do Acomy<br>00 - Não Atribuído<br>Item da NFSP<br>00 - Não Atribuído | Consul         |

#### 2.1 Adicionar Marcador ao PO

Para adicionar um marcador ao PO, clique em "Adicionar". Uma nova janela se abrirá para a escolha do Tipo de Marcador (Marcação) e o Marcador (Valor) relacionado.

Caso o PO não atinja os requisitos dos filtros cadastrados pela SOF no Tipo de Marcador ou no Marcador, estes não serão apresentados na janela de cadastro.

| Definição de Marcador |   |
|-----------------------|---|
| Marcação              |   |
| Teste - Tipo Marcador | ~ |
| Valor                 |   |
| Selecione             | ~ |
| Selecionar Cancelar   |   |

Para tipos de marcadores múltiplos, é possível a adição de mais de um marcador do mesmo tipo. Para isso, basta repetir o processo de adição e selecionar um marcador adicional do mesmo tipo. Ele aparecerá ao lado do marcador incluído previamente.

| M | arcadores        |                |              |   |
|---|------------------|----------------|--------------|---|
| 5 |                  |                |              |   |
|   | Tipo de Marcador | Marcador 1 🗡 🗡 | Marcador 2 🗡 | × |
|   |                  |                |              |   |
|   | Adicionar        |                |              |   |
| L |                  |                |              |   |

## 2.2 Alteração de um Marcador

Para alterar um marcador já associado a um PO, basta clicar na opção de edição (símbolo de "lápis") ao lado. A janela de seleção se abrirá e será possível alterar o marcador selecionado.

| Μ | arcadores        |            |              |   |      |
|---|------------------|------------|--------------|---|------|
|   | Tipo de Marcador | Marcador 1 | Marcador 2 🗡 | × |      |
|   | Adicionar        |            |              |   | <br> |

## 2.3 Exclusão de um Marcador

Para remover um marcador, utilize a opção de exclusão disponível ao lado do marcador já aplicado.

| Μ | arcadores        |            |    |            |   |   |  |      |
|---|------------------|------------|----|------------|---|---|--|------|
|   | Tipo de Marcador | Marcador 1 | ×0 | Marcador 2 | 1 | × |  | <br> |
| ( | Adicionar        |            |    |            |   |   |  |      |

**Atenção!** Caso o marcador excluído seja condicionante (a partir de filtros pré-estabelecidos pela SOF) para a aplicação de outros marcadores, haverá a "exclusão em cascata", com a supressão automática dos marcadores dependentes.

### 2.4 Salvar Alterações

Após inserir ou editar os marcadores, deve-se clicar no botão Aplicar ao final da página e,

posteriormente, no botão Estavar na parte superior. O sistema fará as verificações necessárias e, caso não haja problemas e/ou divergências, as alterações serão salvas na base de dados do SIOP.

## 3. Marcação por Planilha

**Importante!** Por se tratar de ferramenta não exclusiva dos marcadores, recomenda-se, primeiramente, a leitura completa do Manual de Importação de Planilha do Qualitativo.

Além do preenchimento diretamente pelo sistema, o SIOP também permite realizar a marcação dos Planos Orçamentários (POs) por meio de uma planilha Excel. Essa funcionalidade é especialmente útil quando há necessidade de marcar diversos POs de forma mais ágil e padronizada.

Na tela de listagem dos Planos Orçamentários, utilize o botão "Exportar" para gerar uma planilha Excel. Essa planilha conterá todos os campos qualitativos e colunas adicionais correspondentes aos "**Tipos de Marcadores**" cadastrados no sistema.

| Você está aqui / Início / LOA / Qualita          | ativo / | / Plano Orçamentário                        |             |                                |                           |                                |                       |                        |        |                     |      |
|--------------------------------------------------|---------|---------------------------------------------|-------------|--------------------------------|---------------------------|--------------------------------|-----------------------|------------------------|--------|---------------------|------|
| Exercício 2025                                   |         | ~                                           |             | Perfil                         | SOF                       |                                | *                     |                        |        |                     |      |
| ¢ # 9 ¢ =                                        | Doca    | uicar                                       |             |                                |                           |                                |                       |                        |        |                     |      |
| 01000 Camara dos Deputados                       | resqu   |                                             |             |                                |                           |                                |                       |                        |        |                     |      |
| 1 02000 Senado Federal                           | LOA     | <ul> <li>Planos Orçamentários</li> </ul>    |             | ~                              |                           |                                |                       |                        |        |                     |      |
| 03000 Tribunal de Contas da União                |         |                                             |             |                                |                           |                                |                       |                        |        |                     |      |
| 10000 Supremo Tribunal Federal                   | Pla     | ano Orçamentário                            |             |                                |                           |                                |                       |                        |        |                     |      |
| 11000 Superior Tribunal de Justiça               |         |                                             |             |                                |                           |                                |                       |                        |        |                     |      |
| 12000 Justiça Federal                            | Aç      | ão                                          |             |                                |                           |                                |                       |                        |        |                     |      |
| 13000 Justiça Militar da União                   | 1 L     |                                             |             |                                |                           |                                |                       |                        |        |                     |      |
| 14000 Justica Eleitoral                          | Es      | sfera                                       |             |                                |                           | Tipo da Ação                   |                       |                        |        |                     |      |
| 15000 Justiça do Trabalho                        | L       | Todas                                       |             |                                | × •                       | Todos                          |                       |                        |        | `                   | 10   |
| 16000 Justiça do Distrito Federal e dos Territó  | Or      | rgão                                        |             |                                |                           | Origem da Ação                 |                       |                        |        |                     |      |
| 17000 Conselho Nacional de Justiça               | 1       | 24000 - Ministerio da Glencia, Techol       | ogia e inov | açao                           | ••••                      | lodas                          |                       |                        |        | ,                   | 10   |
| 1 20000 Presidência da República                 | Un      | nidade<br>24001 Eurodo Nacional de Decenvol | vimente Ci  | antífico o Tococió             |                           | Momento                        |                       |                        |        |                     |      |
| 1 22000 Ministério da Agricultura e Pecuária     | Ľ       | 24901 - Pulluo Nacional de Desenvol         | vimento Ci  | entifico e fectioio            | igico 🔹                   | Todos                          | -                     |                        |        |                     | -0   |
| 1 24000 Ministério da Ciência, Tecnologia e Inov | Fu      | Inçao<br>Todas                              |             |                                | ~ *                       | Em relação a proposta fina     | nceira                |                        |        |                     |      |
| 1 25000 Ministério da Fazenda                    | L       | 10000 Total                                 |             |                                |                           | Possulvivao possul propo       | 518                   |                        |        |                     | *    |
| 26000 Ministério da Educação                     |         | Todas                                       |             |                                | ~ *                       | Situação                       |                       |                        |        |                     |      |
| 28000 Ministério do Desenvolvimento, Indústri    | De      |                                             |             |                                |                           | Alterado/Não Alterado          | *                     | Excluído/Não Exc       | duído  |                     | ~    |
| 29000 Defensoria Pública da União                |         | Todos                                       |             |                                | ••                        | Novo/Pré-existente             | *                     | Validado/Não Val       | idado  |                     | ~    |
| 30000 Ministério da Justiça e Segurança Públi    |         | oordenação Geral Responsável                |             |                                |                           |                                |                       |                        |        |                     | -    |
| 30211 Conselho Administrativo de Defesa Eco      | Ē       | Todas                                       |             |                                | ~ *                       |                                |                       |                        |        |                     |      |
| 32000 Ministério de Minas e Energia              |         |                                             |             |                                |                           |                                |                       |                        |        |                     |      |
| 32265 Agência Nacional do Petróleo, Gás Nat      | -       | Não listar o PO padrão (PO 0000)            |             |                                |                           |                                |                       |                        | _      |                     |      |
| 32266 Agência Nacional de Energia Elétrica       |         |                                             |             |                                |                           |                                |                       |                        | Procur | rarLim              | par  |
| 32396 Agência Nacional de Mineração              |         |                                             |             |                                |                           |                                |                       |                        |        |                     |      |
| 33000 Ministério da Previdência Social           |         |                                             |             |                                |                           | Expo                           | tar. Inviar Can       | turar Retornar Valida  | Exclui | Resta               | urar |
| 34000 Ministério Público da União                |         |                                             |             |                                |                           | Carles                         |                       |                        | Januar |                     |      |
| 35000 Ministério das Relações Exteriores         |         | Ação                                        | PO          |                                |                           | Título                         |                       |                        |        |                     |      |
| 36000 Ministério da Saúde                        | _       | 10 24004 40 574 0000 0051/                  | 0000        | Cobertura de D                 | espesas de Administraçã   | o e de Despesas Operacionais   | do Fundo Naciona      | I de Desenvolvimento   |        |                     |      |
| 36212 Agência Nacional de Vigilância Sanitári    |         | 10.24801.18.371.0808.0034                   | 0000        | 2009) - Despes                 | as Diversas               | 12 de novembro de 2007, e l    | Jecielo II - 0.350, 0 | e 15 de agosto de      |        |                     |      |
| 36213 Agência Nacional de Saúde Suplement        |         | 10.24901.19.571.0909.00SV                   | 0001        | Cobertura de D                 | espesas de Administraçã   | 0                              |                       |                        | OC)    |                     |      |
| 37000 Controladoria-Geral da União               |         | 10.24901.19.571.0909.00SV                   | 0002        | Cobertura de D                 | espesas Operacionais      |                                |                       |                        | OC)    | $\uparrow \uparrow$ |      |
| 39000 Ministério dos Transportes                 |         |                                             |             |                                |                           |                                |                       |                        | -      | ++                  | _    |
| 39250 Agência Nacional de Transportes Terre:     |         | 10.24901.19.571.2304.21FA                   | 0000        | Fomento a Cién                 | ncia, Tecnologia & Inovaç | ao para o Desenvolvimento So   | cial                  |                        | (OC)   | $\square$           |      |
| 40000 Ministério do Trabalho e Emprego           |         | 10.24901.19.571.2308.13CL                   | 0000        | Construção de<br>maio de 1998) | Fonte de Luz Síncrotron ( | de 4ª geração - SIRIUS, por Or | ganização Social (l   | .ei nº 9.637, de 15 de | oc     |                     |      |
| 41000 Ministério das Comunicações                | 0       | 10.24901.19.571.2308.1630                   | 0000        | Novo Plano de                  | Aceleração do Crescimer   | nto – por Organizações Sociais | (Lei nº 9.637, de 1   | 5 de maio de 1998) -   | 00     |                     |      |
| 41231 Anência Nacional de Telecomunicações       |         |                                             |             | Despesas Diver                 | rsas                      |                                |                       |                        |        |                     |      |

**Atenção!** Recomenda-se que a planilha exportada seja salva em local seguro como backup. Alterações e exclusões por planilha não são passíveis de reversão.

Para marcar um PO, insira o valor da "**Descrição do Marcador**" ou de seu "**ID**" na célula correspondente ao tipo de marcador. A ferramenta de alteração por planilha também permite:

• Alterar uma marcação: substitua o valor existente por outro válido.

- Excluir uma marcação: deixe a célula em branco.
- Inserir múltiplos marcadores para um mesmo tipo: separe os valores com ponto e vírgula (;) e sem espaços. Exemplo: "Igualdade de Gênero;Enfrentamento à Violência".

| AB       | AC                             | AD                    | AE | AF | AG | AH |
|----------|--------------------------------|-----------------------|----|----|----|----|
| Excluído | Prioridades                    | Teste - Tipo Marcador |    |    |    |    |
| Não      | PAC                            |                       |    |    |    |    |
| Não      |                                |                       |    |    |    |    |
| Não      | Combate à fome;Educação Básica | Teste                 |    |    |    |    |
| Não      |                                |                       |    |    |    |    |
| Não      |                                |                       |    |    |    |    |
| Não      |                                |                       |    |    |    |    |
| Não      |                                |                       |    |    |    |    |
| Não      |                                |                       |    |    |    |    |
| Não      |                                |                       |    |    |    |    |
| Não      |                                |                       |    |    |    |    |
| Não      |                                |                       |    |    |    |    |
| Não      |                                |                       |    |    |    |    |
| Não      |                                |                       |    |    |    |    |

Após realizar as edições, salve a planilha em seu computador. Em seguida, utilize a funcionalidade de Importação de Planilha (LOA > Qualitativo > Importação de Planilha) no sistema para carregar os dados de volta ao SIOP. O sistema validará os dados e aplicará os marcadores de acordo com a planilha preenchida.

#### <u>Atenção!</u>

A ferramenta de importação de planilhas do qualitativo permite modificar diversos campos dos Planos Orçamentários no SIOP. <u>Todas as alterações realizadas na planilha — incluindo campos que</u> <u>não sejam os marcadores — serão refletidas no sistema</u>, substituindo os dados originais.

Por esse motivo, é **fortemente recomendada a leitura completa do Manual de Importação de Planilha do Qualitativo** antes de utilizar essa funcionalidade.

As alterações realizadas por planilha **não podem ser desfeitas diretamente no sistema**. Caso o usuário deseje reverter as alterações, será necessário importar novamente uma **planilha de backup** contendo os dados anteriores.

#### Guarde sempre uma cópia da planilha original antes de realizar qualquer modificação!